# 30 Second Branding Instructions.

This eBook has been designed to be branded with minimum effort and to generate maximum earnings. Over 90% of the links within this eBook will generate you a very very generous affiliate income.

Simply follow the instructions below to brand your eBook in under 30 seconds.

# Step 1. Open the Branding Tool located in the same folder as this PDF document.

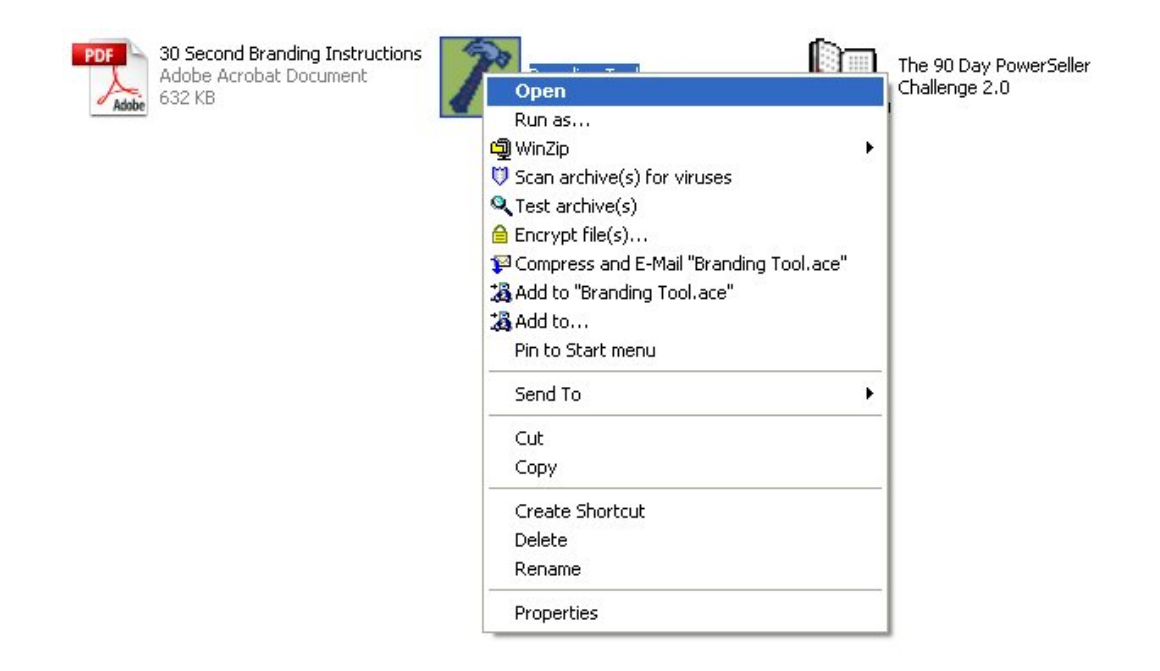

# Step 2. Click the 'customize' button.

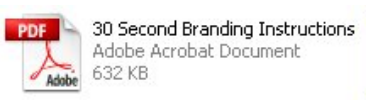

- N

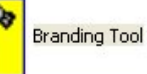

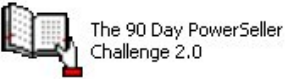

| Z Rebrand The title of your E-Book                                                                                      |             |
|----------------------------------------------------------------------------------------------------|-------------|
| The author of this E-Book has allowed you to customize it with your own<br>personal information, by using this program. | Customize   |
| Please ensure that the E-Book is in the same folder as this program, and is not<br>currently running.                   | View E-Book |
| When you are ready to start the customization process, press the 'Customize' button.                                    |             |
|                                                                                                    |             |
|                                                                                                    |             |
|                                                                                                    |             |
|                                                                                                    |             |
|                                                                                                    | Exit        |

# Step 3. Enter your ClickBank ID. If you don't have a clickbank ID you can get one from <a href="http://www.clickbank.com">http://www.clickbank.com</a> Once you have done that click on next.

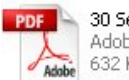

Adobe Acrobat Document 632 KB

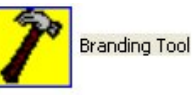

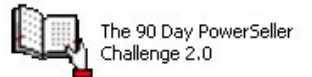

| Step 1 of 3                                                                                                    |                                    |
|----------------------------------------------------------------------------------------------------|------------------------------------|
|                                                                                                    |                                    |
| Please enter your ClickBank ID                                                                                  | loin at http://www.clickbank.com/) |
| planetsms                                                                                                    |                                    |
| Jistemeterine                                                                                                   |                                    |
|                                                                                                    |                                    |
|                                                                                                    |                                    |
|                                                                                                    |                                    |
|                                                                                                    |                                    |
|                                                                                                    |                                    |
|                                                                                                    |                                    |
|                                                                                                    |                                    |
|                                                                                                    |                                    |
|                                                                                                    |                                    |
|                                                                                                    |                                    |
|                                                                                                    |                                    |
|                                                                                                    | <back next=""> Cancel</back>       |
|                                                                                                    |                                    |
| No. of the second second second second second second second second second second second second second second se |                                    |

# Step 4. Enter your PayPal email address and click on next.

| 632 KB                       | 1          |       |         | Challenge 2.0 |
|------------------------------|------------|-------|---------|---------------|
| Step 2 of 3                  |            |       |         |               |
| Please enter your PayPal ema | il address |       |         |               |
| James James Contraction      |            |       |         |               |
|                              |            |       |         |               |
|                              |            |       |         |               |
|                              |            |       |         |               |
|                              |            |       |         |               |
|                              |            | Nexts | ] Canor |               |

#### Step 5. Enter the numbers only from your update affiliate ID. EG. If your link is: <u>http://www.powersellerchallenge.com/updates/?latest=9142</u> enter 9142

If you don't have your update ID you can get it from: <u>http://www.powersellerchallenge.com/updates/</u>

If you don't want to go through this process simply leave this blank. However, I would highly recommend you add your affiliate ID here as this will generate 50% of any One Time Offer sales sold to anyone who registers for updates.

| Step 3 of 3      |                              |                                |                |  |
|------------------|------------------------------|--------------------------------|----------------|--|
| Please enter the | numbers from end of <u>j</u> | your update affiliate link EG. | 632 (optional) |  |
| 9142             |                              |                                |                |  |
|                  |                              |                                |                |  |
|                  |                              |                                |                |  |
|                  |                              |                                |                |  |
|                  |                              |                                |                |  |

Click Finish.

### **IMPORTANT!**

# Be sure to delete the branding tool and this PDF document. This prevents further branding.

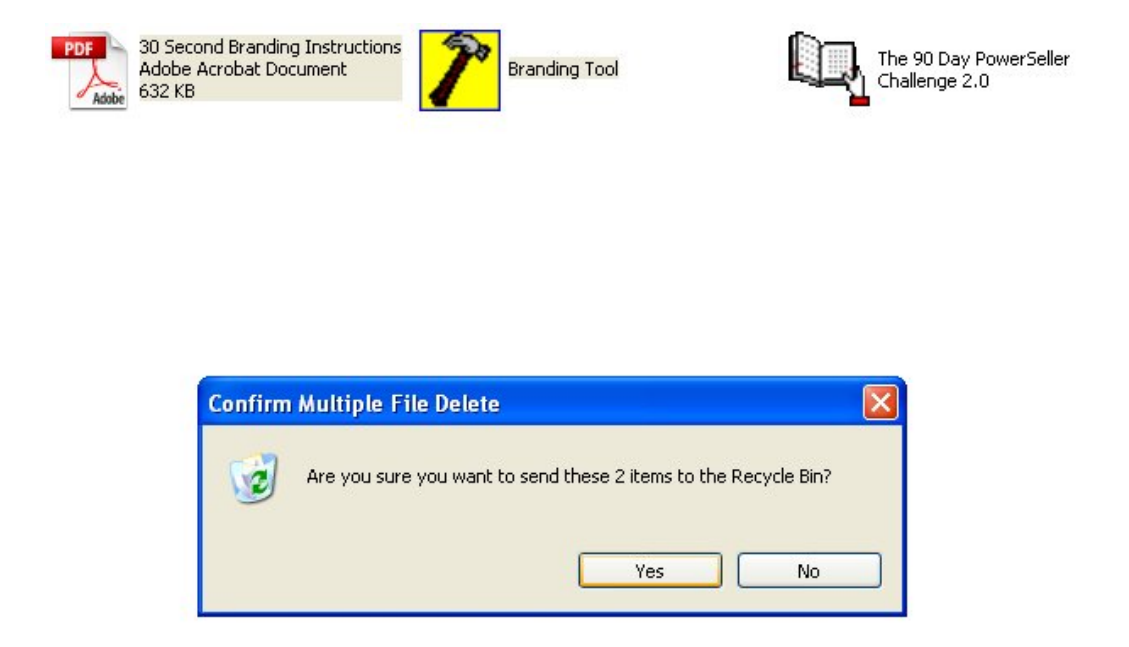

# That's it!

The eBook is now embedded with your affiliate links. You will receive up to 100% commissions on any sales generated through the eBook. The more you distribute the eBook the more you will earn. Check out the sales material that is included with this eBook.

Got questions? Need help?

Contact me @ admin@planetsms.co.uk

Good luck.

John